## 福昕风腾 PDF 套件多语言安装包的组策略分发

- 1. 运行 msiexec /a Foxit PhantomPDF Business Setup.msi 命令将包提取到共享文件夹里。同时,把解压出来的 mst 语言转换文件夹 "Transforms"存放在共享文件夹下福昕风腾 PDF 套件多语言安装包提取的文件夹中。
- 2. 在服务器上进行组策略的分发。(这里列举计算机分配的方式)
- 在服务器上点击"开始" > "管理工具" > "组策略管理", 弹出"组策略管理"对 话框。
- 4. 右击某组策略并选择"编辑",在弹出的"组策略管理编辑器"窗口中,点击"计算机 配置" > "策略" > "软件设置",右击"软件安装",添加 Foxit PhantomPDF Business Setup.msi 安装包,在"部署软件"对话框中,选择"高级"后点击"确定"。

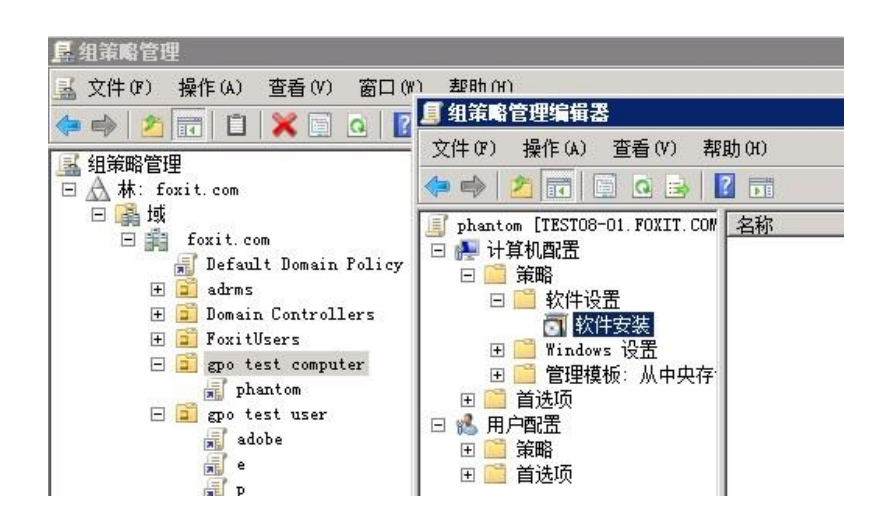

| ■ 組策略管理编辑器<br>文件 (F) 操作 (A) 查看 (V) 帮!<br>(● ● ◇ 2 (m)   □ (2 (→ )   0 () (→ )   0 () (→ )   0 () (→ )   0 () (→ )   0 () (→ ) (→ ) () (→ ) () (→ ) (→ ) () (→ ) () (→ ) () (→ ) () () (→ ) () () (→ ) () () () (→ ) () () () () () () () () () () () () ( | 助 00<br>2 〒                                                  |                 | 1              |                     |
|----------------------------------------------------------------------------------------------------|--------------------------------------------------------------|-----------------|----------------|---------------------|
| <ul> <li>phantom [TEST08-01.FOXIT.COM]</li> <li>              → 计算机配置             ·························</li></ul>                                                                                                    | <u><br/>部署软件</u><br>送择部署方法:<br>C 已发布(0<br>C 已分配(0<br>で 高級(V) | 版本<br>?)<br>い   | 山都看状态<br>此视图中没 | 来源<br>有可显示的项目。<br>又 |
|                                                                                                    | 选择此选项来帮<br>改应用到程序数                                           | 配置"已发布"<br>浏据包。 | 或"已分配"的<br>    | 选项,并将修<br>          |

5. 在弹出的属性对话框中的"部署"选项卡里勾选"当此应用程序不再处于管理范围内时, 将其卸载"选项和"在登录时安装此应用程序"选项。

| TT THATTON                                                                                                    | PDF Business 属性                                    |        |
|----------------------------------------------------------------------------------------------------|----------------------------------------------------|--------|
| 就 部署                                                                                                    | 升级   类别   修改   安全                                  |        |
| 部署类型                                                                                                    |                                                    |        |
| C 已发布(                                                                                                    | P)                                                 |        |
| • 已分配(                                                                                                    | 5)                                                 |        |
| 部署选项                                                                                                    |                                                    |        |
| ▶ 通过文件                                                                                                    | 井扩展名激活自动安装此应用程序(II)                                |        |
| ☑ 当此应用                                                                                                    | 月程序不再处于管理范围内时,将其卸载 (U                              | )      |
|                                                                                                    |                                                    |        |
| 「不要在。                                                                                                    | "添加/删除程序"控制面板由昆示的数据制                               | I (N)  |
| □ 不要在'                                                                                                    | "添加/刪除程序"控制面板中显示此数据包                               | 1 ON)  |
| <ul> <li>□ 不要在 ·</li> <li>□ 在登录时</li> </ul>                                                                     | "添加/刪除程序"控制面板中显示此数据包<br><b>寸安装此应用程序(</b> C)        | 1 (N)  |
| <ul> <li>□ 不要在 ·</li> <li>□ 在登录部</li> <li>□ 安装用户界部</li> </ul>                                                   | "添加/刪除程序"控制面板中显示此数据包<br><b>讨安装此应用程序(II)</b><br>面选项 | 1.01)  |
| <ul> <li>□ 不要在・</li> <li>□ 在登录印</li> <li>□ 安装用户界可</li> <li>○ 基本(B)</li> </ul>                                   | "添加/删除程序"控制面板中显示此数据包<br><b>寸安装此应用程序(C)</b><br>面选项  | 1.01)  |
| <ul> <li>□ 不要在・</li> <li>□ 在登录部</li> <li>□ 安装用户界部</li> <li>○ 基本(8)</li> <li>○ 最大(4)</li> </ul>                  | "添加/刪除程序"控制面板中显示此数据包<br><b>讨安装此应用程序(II)</b><br>面选项 | 1 (87) |
| <ul> <li>□ 不要在</li> <li>□ 在登录印</li> <li>□ 安装用户界可</li> <li>○ 基本 (B)</li> <li>○ 最大 (M)</li> </ul>                 | "添加/刪除程序"控制面板中显示此数据包<br><b>才安装此应用程序(C)</b><br>面选项  | 1,087) |
| <ul> <li>□ 不要在</li> <li>□ 在登录即</li> <li>□ 安装用户界可</li> <li>○ 基本 (B)</li> <li>○ 最大 (N)</li> <li>高級 (V)</li> </ul> | "添加/刪除程序"控制面板中显示此数据包<br><b>讨安装此应用程序(I)</b><br>面选项  | 1 (81) |

6. 选择"修改"选项卡,添加转换文件 Transforms 里的 zh.mst 文件即可。(注:请在关闭 该属性框前添加 mst 文件,否则关闭属性框后将无法添加 mst 文件,而须重新配置。)

| <b>到</b> 数<br>修改 | 或转换允<br>潳包:<br>(M):    | 许您自定.     | 义数据包      | ,并按以"    | 下列表中显法   | 示的顺序应用                |
|------------------|------------------------|-----------|-----------|----------|----------|-----------------------|
| \\TE             | STO8-TS                | \foxit\pl | nantam-mu | l\Transf | orms\de. | <u>上移(0)</u><br>下移(0) |
| •                |                        |           |           |          | Þ        |                       |
|                  | 100)                   | ]         | (R)       |          | _        |                       |
| 添加重要(            | [ <u>0</u> ]<br>[言息! 在 | 所有转换      | 被正确添:     | 加和排序     | 之前不要按    | "确定"。                 |

 点击"部署"选项卡中的"高级"按钮,弹出"高级部署选项"对话框,勾选"部署此 数据包时忽略语言",然后点击"确定"。

|                       | 1 日相1八心                                                                                                    | 工不师           |
|-----------------------|----------------------------------------------------------------------------------------------------|---------------|
| 高级部署选项                |                                                                                                    | ×             |
| ─高级部署选项:-<br>▼ 部署此数据( | 回时忽略语言 (L)                                                                                                    |               |
| ☑ 使此 32 位             | X86 应用程序对 Win64 计算机可用(M)。                                                                                                    |               |
| □ 数据包括 OI             | 『 类和产品信息(0)。                                                                                                    |               |
| ┌高级诊断信息:-<br>│ 产品代码:  | {1A6F678C-BC3D-47CC-A125-713E58BED472                                                                                                    | }             |
| 部署计数:                 | 0                                                                                                    |               |
| 脚本名:                  | <pre>\\foxit.com\SysVol\foxit.com\Policies \{E2D97124-OB16-412A-8079-AFC5F9686B9) \Machine\Applications \{8ABE449D-03A9-4539-8585-BFDC78F5EC76</pre> | E}<br>3}. aas |
|                       | 确定即                                                                                                    | 消             |

8. 通过命令行 gpupdate 更新服务器和客户端上的组策略,然后登录到之前添加在组织单元(Organization Unit)中的计算机,即可看到桌面已经自动安装相应语言的福昕风腾 PDF 套件。